## Примонтирование дисков

**Для Ubuntu 18.04** (в т. ч. для Ubuntu 16.04)

Зайдите в главное меню.

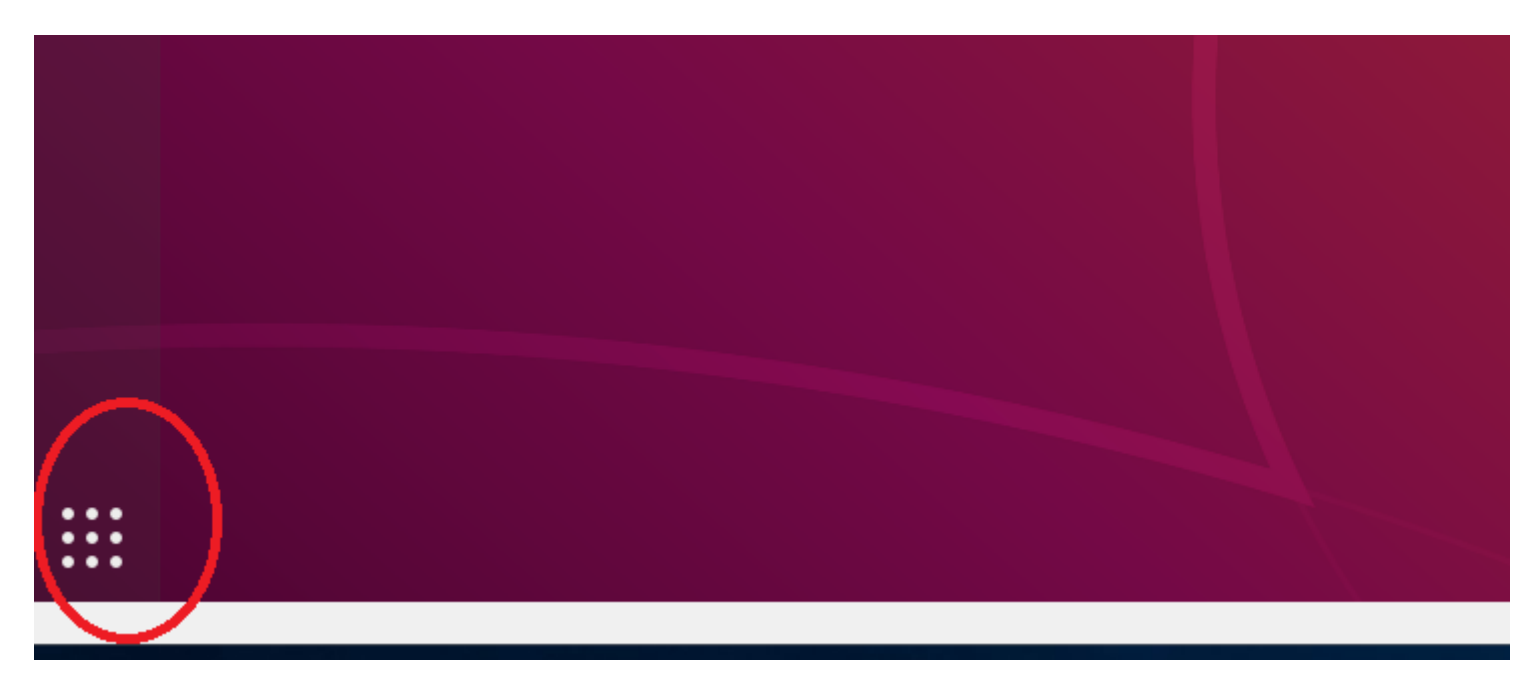

Наберите в строке поиска «disk» и запустите найденную утилиту «Диски».

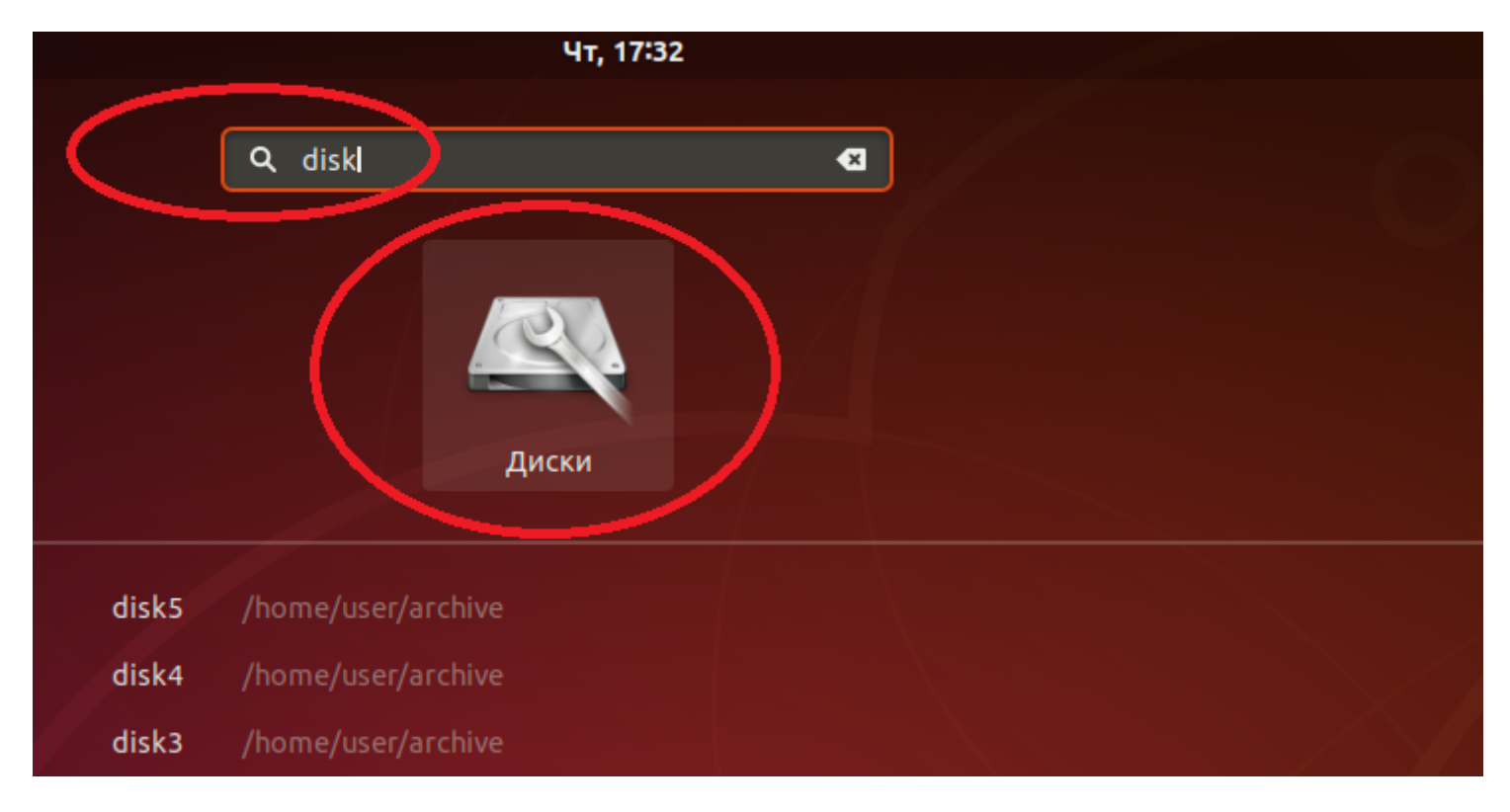

Слева появится список из Ваших дисков.

Для КСБО поставки 2018 года должно отобразиться 6 дисков: 1 SSD и 5 HDD

объемом по 4 Тб.

Выберите по очереди диски объемом 4 Тб и отформатируйте их. Для этого нажмите на кнопку «Настройки» и выберите пункт меню «Форматировать раздел».

|                                                                                                    | <b>Жёсткий диск 13 ГБ</b><br>/dev/sdb                                                                                                    |                      |
|----------------------------------------------------------------------------------------------------|----------------------------------------------------------------------------------------------------|----------------------|
| Жёсткий диск 32 К5         VBOY HARDDISK         Ж'сткий диск 13 ГБ         ХОХ НАRDDISK         О Гстройство CD/DVD         Ивох сD-ROM | Модель VBOX HARDDISK (1.0)<br>Размер 13 ГБ (12 884 901 888 байт)<br>Серийный номер VB5ee08c15-fc01e2bc<br>Состояние SMART не поддерживается<br>Логические диски                                                                                                    |                      |
|                                                                                                    | diskl<br>13 ГБ Ext4                                                                                                    |                      |
|                                                                                                    | Форматировать раздел<br>Уст Изменить раздел<br>Изменить файловую систему<br>Изменить пароль<br>Изменить размер<br>Проверить файловую систему<br>Исправить файловую систему<br>Изменить параметры подключения<br>Изменить параметры шифрования<br>Создать образ раздела<br>Восстановить образ раздела | Shift+Ctrl+F<br>/arc |

При форматировании присвойте имя диску (например: disk1, disk2, disk3, disk4, disk5).

|                                                                                                    | <b>Жёсткий диск 13 ГБ</b><br>/dev/sdb                                                                                                    |                          |                                                    |  |
|----------------------------------------------------------------------------------------------------|----------------------------------------------------------------------------------------------------|--------------------------|----------------------------------------------------|--|
|                                                                                                    | Жёсткий диск 32 ГБ<br>VBOX HARDDISK                                                                                                    | Модель                   | VBOX HARDDISK (1.0)                                |  |
| 2                                                                                                    | Жёсткий диск 13 ГБ<br>VBOX HARDDISK                                                                                                    | Размер<br>Серийный номер | 13 ГБ (12 884 901 888 байт)<br>VB5ee08c15-fc01e2bc |  |
|                                                                                                    | Устройство CD/DVD<br>VBOX CD-ROM                                                                                                    | Состояние                | SMART не поддерживается                            |  |
| Отмена                                                                                                    |                                                                                                    | Форматироват             | гь логический диск                                 |  |
| Имя тома       disk1         Например, «Мои файлы» или «Резервная копия».         Очистить       О         Перезаписывать существующие данные, но занимает больше времени. |                                                                                                    |                          |                                                    |  |
| Тип                                                                                                    | <ul> <li>Тип</li> <li>Внутренний диск для использования только с системами Linux (Ext4)</li> <li>Защищённый паролем том (LUKS)</li> <li>Для использования с Windows (NTFS)</li> <li>Для использования со всеми системами и устройствами (FAT)</li> <li>Другая</li> </ul> |                          |                                                    |  |

Далее снова нажмите на кнопку «Настройки» и выберите раздел «Изменить параметры подключения».

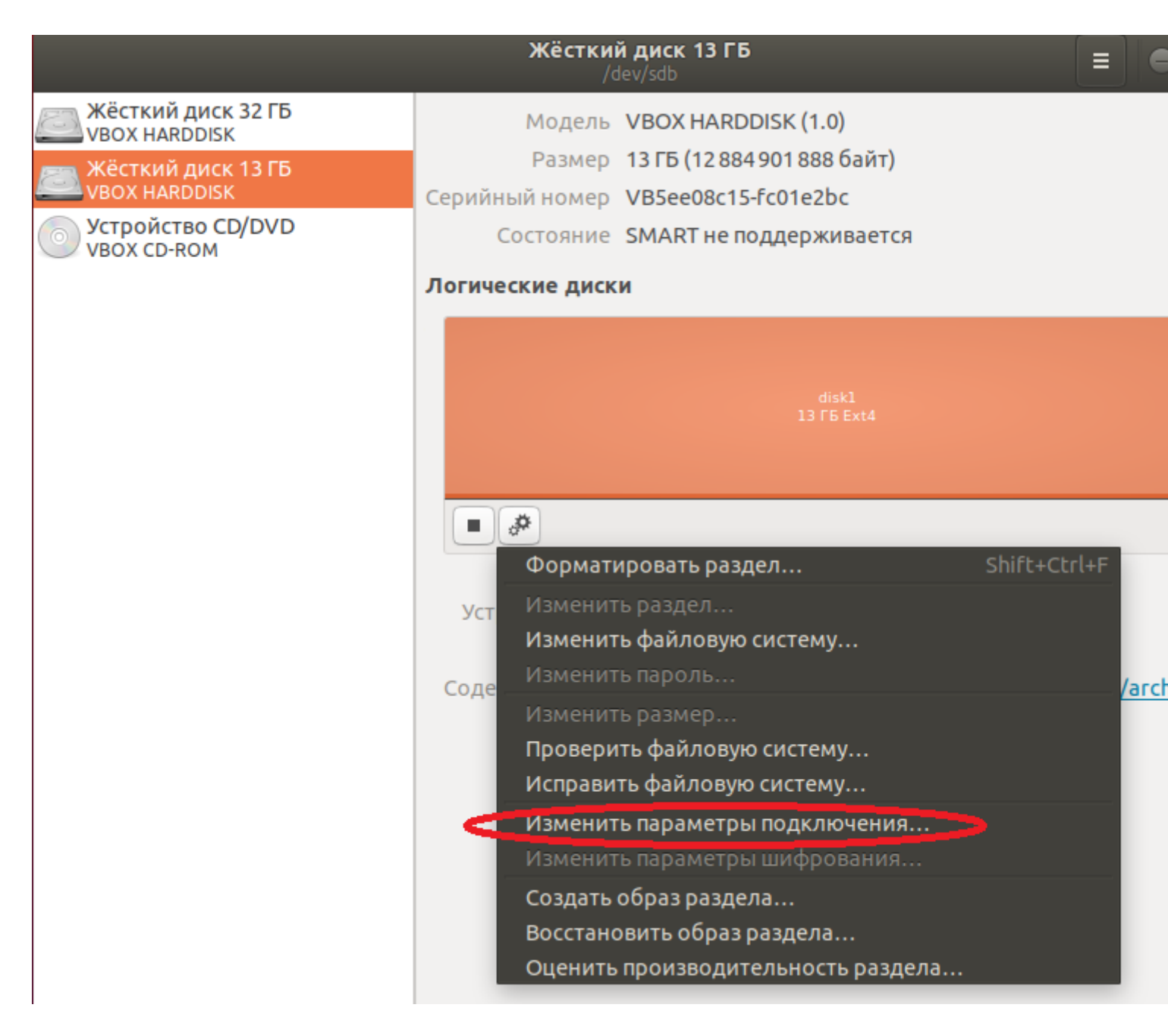

Переведите переключатель «Параметры по умолчанию для сеанса пользователя» в выключенное положение и укажите папку для монтирования диска (например, для первого диска: /home/user/archive/disk1).

Примечание: Папки для монтирования уже должны быть в системе. Убедитесь в их наличии.

|                                     | <b>Жёсткий диск 13 ГБ</b><br>/dev/sdb                                    | ≡          |
|-------------------------------------|--------------------------------------------------------------------------|------------|
| Жёсткий диск 32 ГБ<br>VBOX HARDDISK | Модель VBOX HARDDISK (1.0)                                               |            |
| Жёсткий диск 13 ГБ<br>VBOX HARDDISK | Размер 13 ГБ (12 884 901 888 байт)<br>Серийный номер VB5ee08c15-fc01e2bc |            |
| Устр<br>уво                         | Параметры подключения                                                    | 8          |
| Параметры по умолчани               | ю для сеанса пользователя 📃 🔿                                            |            |
| Параметры подключе                  | ния 🗹 Подключать при запуске системы                                     |            |
|                                     | 🗹 Показывать в интерфейсе                                                |            |
|                                     | 🗆 Требовать дополнительную авторизацию для по                            | одключения |
|                                     | Отображаемое имя                                                         |            |
|                                     | Название значка                                                          |            |
|                                     | Название значка                                                          |            |
|                                     | nosuid,nodev,nofail,x-gvfs-show                                          |            |
| Точка подключе                      | ия /home/user/archive/disk1                                              |            |
| Идентифицировать                    | как /dev/disk/by-uuid/4b5d41ff-bf9f-4402-ae9f-417b4dc7                   | 710b 🔻     |
|                                     | Совпадает с устройством с указанным UUID                                 |            |
| Тип файловой систе                  | аuto                                                                     |            |
|                                     | Отменить                                                                 | ок         |

Нажмите кнопку запуска.

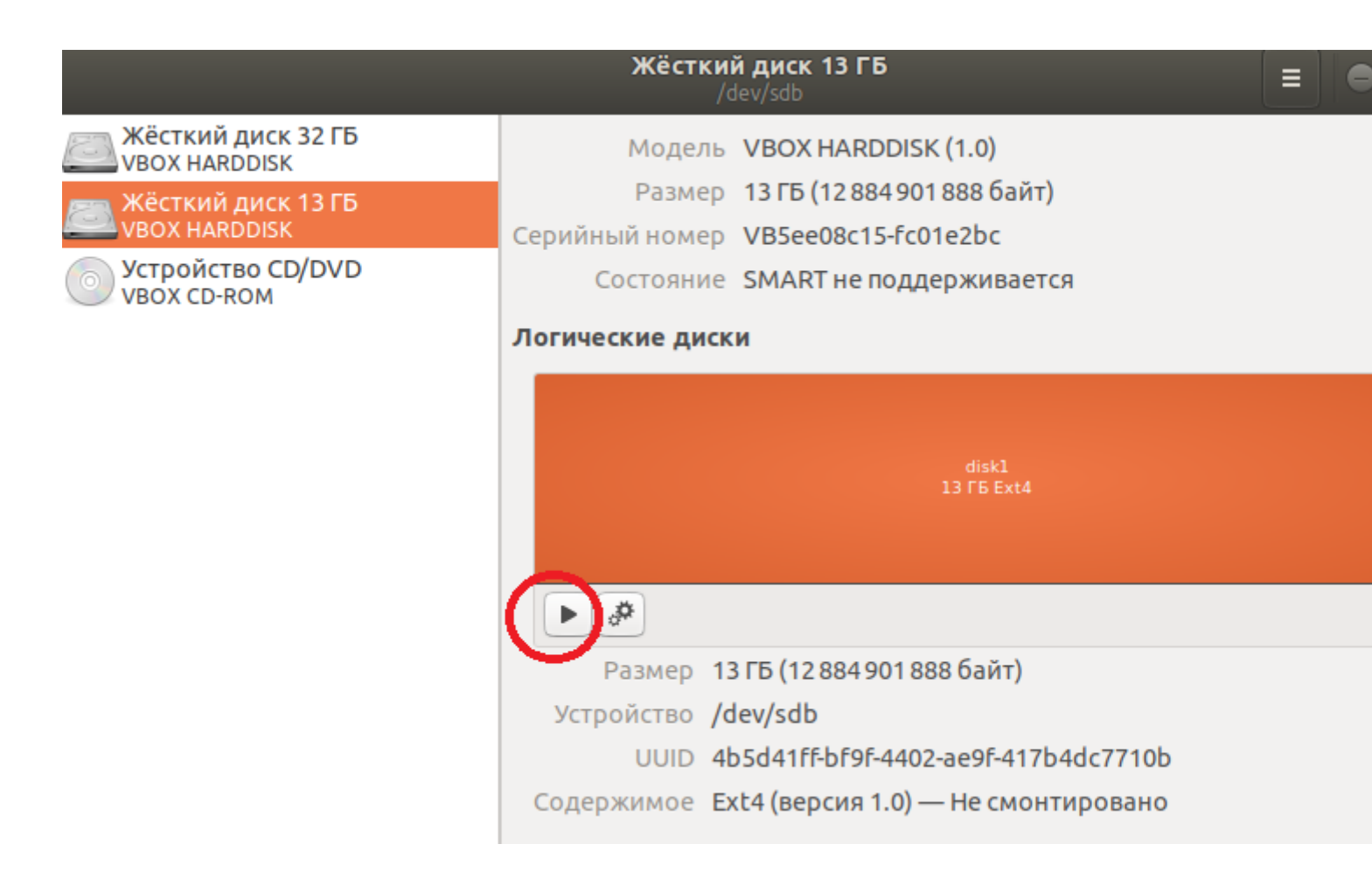

При помощи команды df -h убедитесь через Терминал в том, что диск в системе примонтировался.

| <i>(</i>                               |              |           |       |               |                           |  |  |  |  |
|----------------------------------------|--------------|-----------|-------|---------------|---------------------------|--|--|--|--|
|                                        |              | us        | er@su | oport01: ~    | 😑 🖻 😣                     |  |  |  |  |
| Файл Правка Вид поиск Терминал Справка |              |           |       |               |                           |  |  |  |  |
| user@support01 45 df -h                |              |           |       |               |                           |  |  |  |  |
| Файл.система                           | Размер исп   | ользовано | Дост  | Использовано% | Смонтировано в            |  |  |  |  |
| udev                                   | 968M         | 0         | 968M  | 0%            | /dev                      |  |  |  |  |
| tmpfs                                  | 200M         | 1,3M      | 199M  | 1%            | /run                      |  |  |  |  |
| /dev/sda1                              | 30G          | 5,8G      | 23G   | 21%           | 1                         |  |  |  |  |
| tmpfs                                  | 997M         | 0         | 997M  | 0%            | /dev/shm                  |  |  |  |  |
| tmpfs                                  | 5,0M         | 4,0K      | 5,0M  | 1%            | /run/lock                 |  |  |  |  |
| tmpfs                                  | 997M         | 0         | 997M  | 0%            | /sys/fs/cgroup            |  |  |  |  |
| /dev/loop0                             | 87M          | 87M       | 0     | 100%          | /snap/core/4486           |  |  |  |  |
| /dev/loop1                             | 13M          | 13M       | 0     | 100%          | /snap/gnome-characters/69 |  |  |  |  |
| /dev/loop5                             | 3,4M         | 3,4M      | 0     | 100%          | /snap/gnome-system-monito |  |  |  |  |
| r/36                                   |              |           |       |               |                           |  |  |  |  |
| /dev/loop3                             | 1,7M         | 1,7M      | 0     | 100%          | /snap/gnome-calculator/15 |  |  |  |  |
| 4                                      |              |           |       |               |                           |  |  |  |  |
| /dev/loop4                             | 141M         | 141M      | 0     | 100%          | /snap/gnome-3-26-1604/59  |  |  |  |  |
| /dev/loop2                             | 21M          | 21M       | 0     | 100%          | /snap/gnome-logs/25       |  |  |  |  |
| tmpfs                                  | 200M         | 36K       | 200M  | 1%            | /run/user/1000            |  |  |  |  |
| /dev/sdb                               | 1 <u>2</u> G | 41M       | 12G   | 1%            | /home/user/archive/disk1  |  |  |  |  |
| user@support01:~\$                     |              |           |       |               |                           |  |  |  |  |
|                                        |              |           |       |               |                           |  |  |  |  |
|                                        |              |           |       |               |                           |  |  |  |  |
|                                        |              |           |       |               |                           |  |  |  |  |

Для диска объемом 4 Тб в столбце «Дост» (Доступно) должно отобразиться значение 3,6 Тб.

После выполнения перечисленных действий для всех дисков объемом 4 Тб таких строк будет 5.